## Equipment Scheduling Calendar using Mac OS Outlook Client Program

This article assumes that the user has the latest version of Outlook available from Office 365 installed and configured for their MSU email account.

- 1. Open the Outlook Client program
- 2. Open the Calendar view:

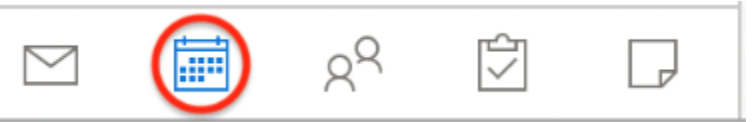

3. Click the **Open Shared Calendar** icon in the Outlook ribbon:

| Hom                           | e                              | Org | gani    | ze | То | ols |     |    |                             |                        |                              |              |         |
|-------------------------------|--------------------------------|-----|---------|----|----|-----|-----|----|-----------------------------|------------------------|------------------------------|--------------|---------|
| Ė.                            | -                              | [   | + +<br> | ĮĘ |    | ~   | •   | -  |                             | ŝ                      |                              | Find a Conta | act     |
| Appointment Meeting New Items |                                |     |         |    |    |     | Tod | ay | Day Work Week Month<br>Week | Open Share<br>Calendar | Calendar<br>Permissions      | Address E    | Book    |
| •                             | <ul> <li>March 2019</li> </ul> |     |         |    |    |     |     | ►  | ▲ ♦ ▶ March 20              | 019                    | Open another user's calendar |              |         |
|                               | S                              | Μ   | Т       | W  | Т  | F   | S   |    | Sunday                      |                        | Monday                       |              | Tuesday |
|                               | 24                             | 25  | 26      | 27 | 28 | 1   | 2   |    | ounday                      |                        | wonday                       |              | rucsuuy |

4. In the context window begin typing the name of the calendar you wish to add, select the calendar and then click **Open:** 

| Open Other User's Folder |                                                                  |  |  |  |  |  |  |  |  |  |  |  |  |
|--------------------------|------------------------------------------------------------------|--|--|--|--|--|--|--|--|--|--|--|--|
| QP                       | QPLB.RoomS                                                       |  |  |  |  |  |  |  |  |  |  |  |  |
| P                        | PLB.rooms<br>plb.rooms@msu.edu                                   |  |  |  |  |  |  |  |  |  |  |  |  |
| P                        | PLB.RoomS10.Covaris<br>PLB.RoomS10.Covaris@campusad.msu.edu      |  |  |  |  |  |  |  |  |  |  |  |  |
| P                        | PLB.RoomS10.PlateReader<br>PLB.RoomS10.PlateRea@campusad.msu.edu |  |  |  |  |  |  |  |  |  |  |  |  |
| P                        | PLB.RoomS10.Qubit<br>PLB.RoomS10.Qubit@campusad.msu.edu          |  |  |  |  |  |  |  |  |  |  |  |  |
| Р                        | PLB.RoomS18.BioMek                                               |  |  |  |  |  |  |  |  |  |  |  |  |
|                          | Folder Type: Calendar                                            |  |  |  |  |  |  |  |  |  |  |  |  |
|                          | Account: MSU Office365                                           |  |  |  |  |  |  |  |  |  |  |  |  |
|                          | Cancel Open                                                      |  |  |  |  |  |  |  |  |  |  |  |  |

- 5. Repeat this for any of the needed calendars:
  - a. PLB.RoomS10.Covaris
  - b. PLB.RoomS10.PlateReader
  - c. PLB.RoomS10.Qubit
  - d. PLB.RoomS18.Biomek

6. The list of newly added calendars will appear under your account in the Outlook siderbar:

|                               |                                |       |      | \$    | ð     | đ  |    |  |   |  |  |  |
|-------------------------------|--------------------------------|-------|------|-------|-------|----|----|--|---|--|--|--|
| Home Organize Tools           |                                |       |      |       |       |    |    |  |   |  |  |  |
| Appointment Meeting New Items |                                |       |      |       |       |    |    |  |   |  |  |  |
| •                             | <ul> <li>March 2019</li> </ul> |       |      |       |       |    |    |  |   |  |  |  |
|                               | S                              | Μ     | Т    | W     | Т     | F  | S  |  |   |  |  |  |
|                               | 24                             | 25    | 26   | 27    | 28    | 1  | 2  |  |   |  |  |  |
|                               | 3                              | 4     | 5    | 6     | 7     | 8  | 9  |  |   |  |  |  |
|                               | 10                             | 11    | 12   | 13    | 14    | 15 | 16 |  |   |  |  |  |
|                               | 17                             | 18    | 19   | 20    | 21    | 22 | 23 |  |   |  |  |  |
|                               | 24                             | 25    | 26   | 27    | 28    | 29 | 30 |  |   |  |  |  |
|                               | 31                             | 1     | 2    | 3     | 4     | 5  | 6  |  |   |  |  |  |
| ~ 🗹                           | MSL                            | J Off | ice3 | 65    |       |    |    |  |   |  |  |  |
| •                             | Ca                             | alend | dar  |       |       |    |    |  | 1 |  |  |  |
| •                             | PLB.RoomS10.Covaris            |       |      |       |       |    |    |  |   |  |  |  |
| C                             | PLB.RoomS10.PlateReader        |       |      |       |       |    |    |  |   |  |  |  |
| •                             | PI                             | B.R   | oom  | S10.0 | Qubit |    |    |  |   |  |  |  |
| C                             | PI                             | _B.R  | oom  | S18.E | BioM  | ek |    |  |   |  |  |  |
|                               |                                |       |      |       |       |    |    |  |   |  |  |  |

7. To schedule a reservation for one of the resource calendars click the **Meeting** icon in the ribbon:

| •                                                                                                    |                     |    | -  | 5  | ð  | ð  |    |  |     |         |       |   |        | Ca      |
|----------------------------------------------------------------------------------------------------|---------------------|----|----|----|----|----|----|--|-----|---------|-------|---|--------|---------|
| Hom                                                                                                    | Home Organize Tools |    |    |    |    |    |    |  |     |         |       |   |        |         |
| Appointment       Meeting       New       Today       Day       Work Week       Work Week       Open Shared Calendar       Calendar       Calendar       Address Book |                     |    |    |    |    |    |    |  |     |         |       |   |        |         |
| •                                                                                                    | March 2019          |    |    |    |    |    | •  |  | • • | March 2 | 019   | 9 |        |         |
|                                                                                                    | S                   | Μ  | Т  | W  | Т  | E  | S  |  |     | S       | unday |   | Monday | Tuesday |
|                                                                                                    | 24                  | 25 | 26 | 27 | 28 | 1  | 2  |  |     |         |       |   | -      | -       |
|                                                                                                    | 3                   | 4  | 5  | 6  | 7  | 8  | 9  |  | 24  |         |       |   | 25     | 26      |
|                                                                                                    | 10                  | 11 | 12 | 13 | 14 | 15 | 16 |  |     |         |       |   |        |         |
|                                                                                                    | 17                  | 18 | 19 | 20 | 21 | 22 | 23 |  |     |         |       |   |        |         |
|                                                                                                    | 24                  | 25 | 26 | 27 | 28 | 29 | 30 |  |     |         |       |   |        |         |
|                                                                                                    | 31                  | 1  | 2  | 3  | 4  | 5  | 6  |  |     |         |       |   |        |         |

8. In the **To:** field start typing the name of the resource you wish to reserve and select the appropriate option when it becomes visible. Once selected, choose the correct start and end times and date, and then click **Send**:

|             | S ⇔ ∉                           | Qubit reservation for Joe Labmonkey • Meeting • MSU Office365                                                                                                    |                   |  |  |  |  |  |  |  |  |  |
|-------------|---------------------------------|----------------------------------------------------------------------------------------------------|-------------------|--|--|--|--|--|--|--|--|--|
| Organizer N | Meeting Format Text             |                                                                                                    | 0                 |  |  |  |  |  |  |  |  |  |
| Send Cance  | Appointment Scheduling          | Skype       Teams         Meeting       Meeting         Skype       To Minutes         Image: Shype       To Minutes         Image: Shype       To Minutes <t< th=""><th>View<br/>Templates</th></t<> | View<br>Templates |  |  |  |  |  |  |  |  |  |
| From:       | MSU Office365 🗘                 |                                                                                                    |                   |  |  |  |  |  |  |  |  |  |
| To:         | PLB.RoomS10.Qubit               |                                                                                                    |                   |  |  |  |  |  |  |  |  |  |
| Subject:    | Qubit reservation for Joe Labmo | nkey                                                                                                    |                   |  |  |  |  |  |  |  |  |  |
| Location:   | PLB.RoomS10.Qubit               |                                                                                                    | -                 |  |  |  |  |  |  |  |  |  |
| Duration:   | 1 Hour 👱 🗆 All day event        |                                                                                                    |                   |  |  |  |  |  |  |  |  |  |
| Starts:     | 3/29/2019 12:00 PM              |                                                                                                    |                   |  |  |  |  |  |  |  |  |  |
| Ends:       | 3/29/2019 1:00 PM               |                                                                                                    |                   |  |  |  |  |  |  |  |  |  |
| This invita | ation has not been sent.        |                                                                                                    |                   |  |  |  |  |  |  |  |  |  |

9. If scheduled for an open timeslot during normal business hours (8AM-5PM EST Mon-Fri) you should receive an email shortly confirming your booking. If you do not receive an email confirming your booking shortly after sending, check the calendar to see if the event was added and ensure you followed all steps listed above correctly.